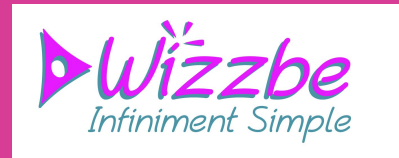

# WIZZBE

# Univers « Travaux des élèves (remises ponctuelles) »

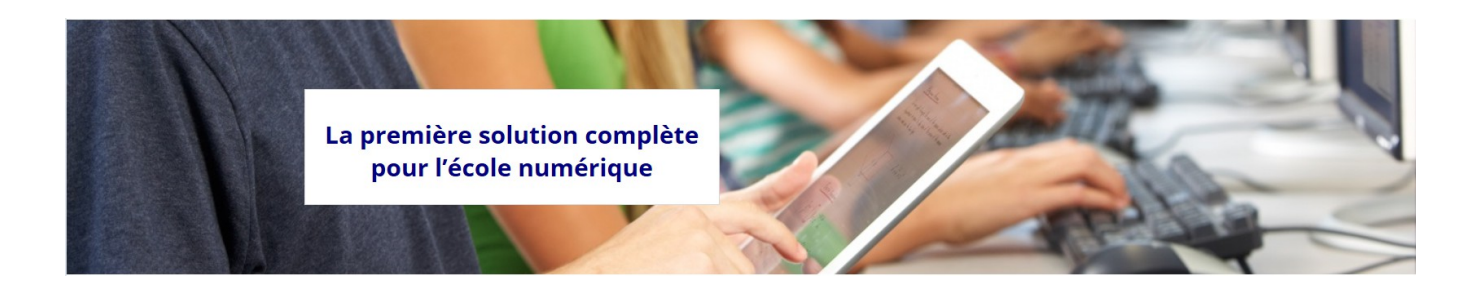

Version 6144 Décembre 2015

www.wizzbe.fr

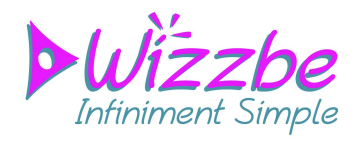

# SOMMAIRE

| 1.ACCÈS À L'UNIVERS « TRAVAUX DES ÉLÈVES (REMISES PONCTUELLES) » | .3 |
|------------------------------------------------------------------|----|
| 2.TRAVAUX DES ÉLÈVES (REMISES PONCTUELLES)                       | 4  |
| 3.EVALUER UNE PRODUCTION                                         | 4  |
| 4.SYNTHÈSE DES TRAVAUX                                           | 4  |
| 5.EXPORTS DES TRAVAUX                                            | 4  |

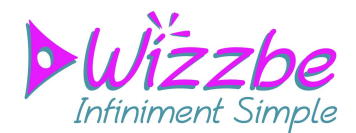

## 1. ACCÈS À L'UNIVERS « TRAVAUX DES ÉLÈVES (REMISES PONCTUELLES) »

Sur le tableau de bord professeur, dans l'onglet « Statistiques », cliquez sur l'univers « Travaux des élèves (remises ponctuelles) ». Cet univers est également disponible pour les professeurs.

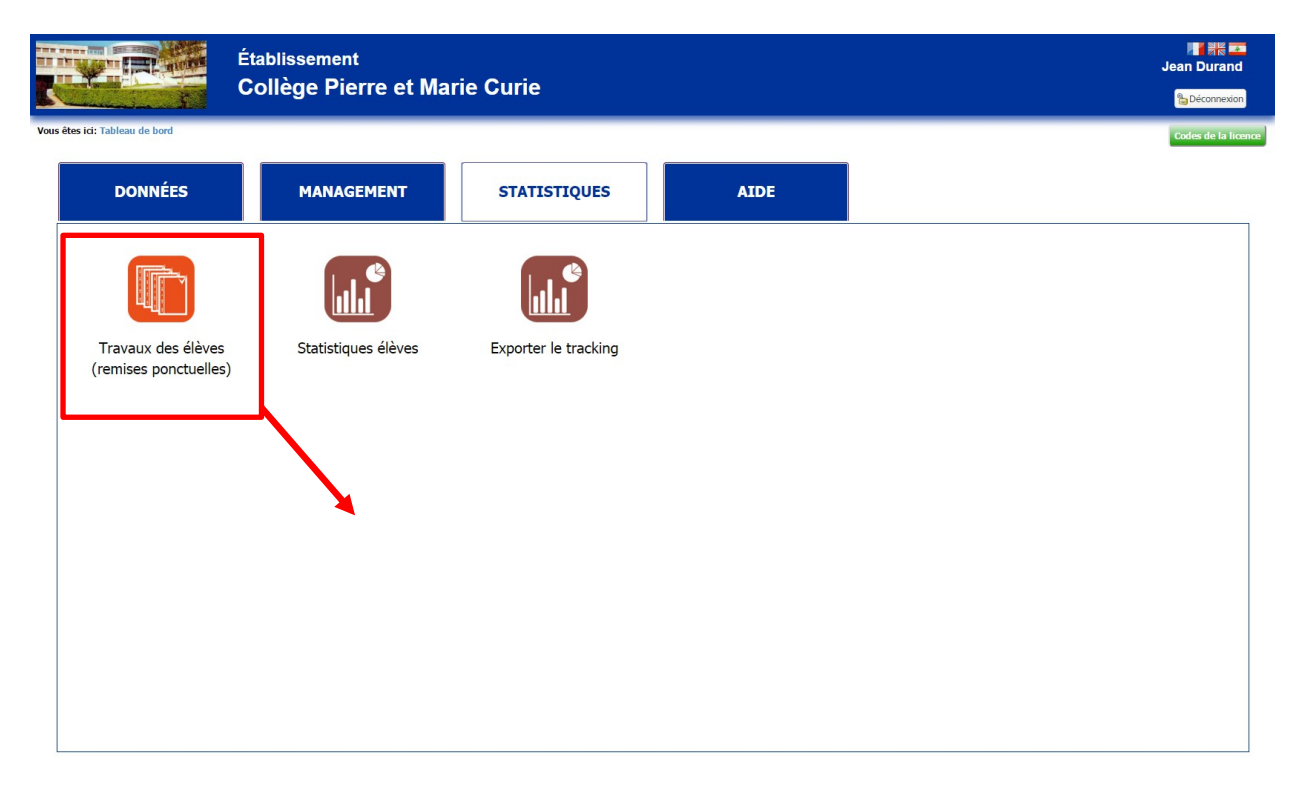

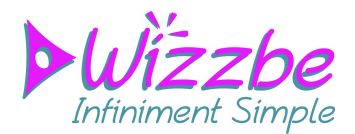

### **2.** TRAVAUX DES ÉLÈVES (REMISES PONCTUELLES)

La liste contient les travaux des élèves remis ponctuellement, c'est-à-dire en cliquant sur la disquette jaune dans l'application tablette Wizzbe. Pour un administrateur, la liste contient l'ensemble des travaux des élèves. En revanche, pour un professeur, la liste correspond soit aux travaux effectués sur les contenus (ressources ou exercices) qu'il a diffusés, soit à un document envoyé depuis la tablette avec la fonction de partage ( ), soit aux travaux effectués à partir de Wizzbe Labo sur des contenus de la médiathèque.

|                                                                                               | Établissem<br>Collège Pie          | ent<br>rre et Marie Curie                             |                                     | V            | isualisation de<br>la liste des                            | ean Dura                                 |
|-----------------------------------------------------------------------------------------------|------------------------------------|-------------------------------------------------------|-------------------------------------|--------------|------------------------------------------------------------|------------------------------------------|
| Travaux des é                                                                                 | lèves (remise                      | es ponctuelles)<br>u nom de la ressource : Activité : | Lieu :                              | Discipline : |                                                            |                                          |
| 18/11/2015 7 h 02/12<br>Cacher les productions évaluée<br>Filtres Élèves :<br>Classe : Niveau | y2015                              | Tous                                                  | Tous                                | Toutes       |                                                            |                                          |
| Fait le : 02/12/2015 11:42<br>Évalué le :<br>Commentaire :                                    | Durée :<br>Nb d'accès :            | Élève : Martin(e9) Dupond<br>Note :                   |                                     |              | Ressource/Exercice : Exercice 1 Dessin (A<br>Disci         | Activité : Dessin) 🗅<br>pline : Générale |
| Fait le : 02/12/2015 11:43<br>Évalué le :<br>Commentaire :                                    | Durée :<br>Nb d'accès :            | Élève : Martin(e9) Dupond<br>Note :                   |                                     | Re           | ssource/Exercice : F5 Media + texte (Activité<br>Disci     | : Média & texte)<br>pline : Générale     |
| Fait le : 02/12/2015 11:44<br>Évalué le :<br>Commentaire :                                    | Durée :<br>Nb d'accès :            | Élève : Martin(e9) Dupond<br>Note :                   |                                     | Res          | source/Exercice : Exercice Tablette (Activité : I<br>Disci | Multi-document)<br>pline : Générale      |
| Fait le : 02/12/2015 11:44<br>Évalué le :<br>Commentaire :                                    | Durée : 00:00:20<br>Nb d'accès : 1 | Élève : Prénom Elève 3 Nom Elève3<br>Note :           |                                     |              | Ressource/Exercice : Exercice 1 Dessin (A<br>Disci         | Activité : Dessin)<br>pline : Espagnol   |
| 5 productions Zone d'évaluation                                                               |                                    |                                                       |                                     |              | i Export c 🦉 Synthèse 🖉 Export c                           | sv 🔜 Export html                         |
| Élève :                                                                                       | Ressou                             | irce :                                                | Date :                              |              |                                                            |                                          |
| Activité :<br>Productions :                                                                   | Discipi                            | line :                                                | Durée :<br>Observation :            |              | Nb d'accès :                                               |                                          |
|                                                                                               | Cadre                              | de détail                                             | Note :<br>Appréciation du travail : |              |                                                            | <ul> <li>✓</li> </ul>                    |
|                                                                                               | a'une p                            | roauction                                             |                                     |              |                                                            |                                          |

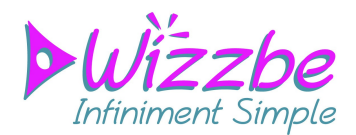

#### **3.** EVALUER UNE PRODUCTION

Pour visualisez une production, cliquez sur la ligne correspondante :

| Fait le : 02/12/2015 11:4<br>Évalué le :<br>Commentaire :<br>Fait le : 02/12/2015 11:4<br>Évalué le :<br>Commentaire : | 4 Durée :<br>Nb ďaccès :<br>4 Durée : 00:00:20<br>Nb ďaccès : 1 | Elève : Martin(e9) Dupond<br>Note :<br>Élève : Prénom Elève 3 Nom Elève<br>Note : | 3                                        | Ressource/Exercice : Exercice Table | Production<br>sélectionnée |
|----------------------------------------------------------------------------------------------------|-----------------------------------------------------------------|-----------------------------------------------------------------------------------|------------------------------------------|-------------------------------------|----------------------------|
| 5 productions                                                                                                    |                                                                 |                                                                                   |                                          | Synthèse ,                          | Export cav Report html     |
| Zone d'évaluation                                                                                                    |                                                                 |                                                                                   |                                          |                                     |                            |
| Élève : Prénom Elève 3 I                                                                                               | lom Elève3                                                      | Ressource : Exercice 1 Dessin                                                     | Date: 02/12/2015 11:44                   |                                     |                            |
| Activité : Dessin                                                                                                    |                                                                 | Discipline : Espagnol                                                             | Durée : 00:00:20                         | Nb d'accès : 1                      | Enregistrer                |
| Productions :                                                                                                    |                                                                 |                                                                                   | Observation :                            |                                     | Linegistiel                |
| Production graphiq Production graphique                                                                                | Je                                                              |                                                                                   |                                          |                                     | votre Evaluation           |
|                                                                                                    |                                                                 |                                                                                   | Note :<br>Appréciation du travail :<br>C |                                     |                            |
| Visualisation de<br>la production                                                                                      |                                                                 |                                                                                   | Partie « Évaluation                      | »                                   | Supprimer la production    |

Vous pouvez évaluer la production en mettant une note, une observation et une appréciation. Signification des icônes pour l'appréciation :

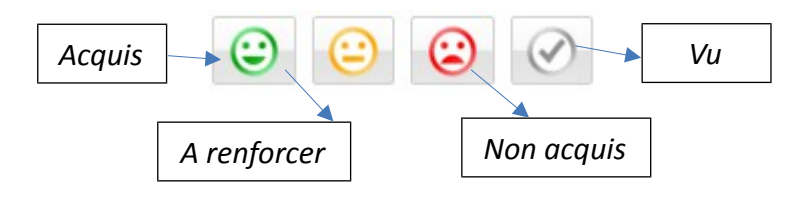

Une production peut être supprimée à l'aide du bouton

#### 4. SYNTHÈSE DES TRAVAUX

Pour accéder à la synthèse des travaux, cliquer sur le bouton situé sous la liste des travaux.

La synthèse des travaux permet de visualiser les informations des travaux selon plusieurs choix d'affichage.

Il est également possible d'exporter le résultat dans un fichier au format CSV en cliquant sur le bouton bouton.

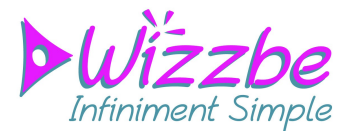

| Du: 18/11/2015 à : 7h Au: 02/12/2015 à : 21h Élève ou nom de la ressource : -<br>Activité : - Lieu : - Discipline : - |                                       | Choi                             | x d'afficha                 | age                 |          |          |      |                                    |
|----------------------------------------------------------------------------------------------------|---------------------------------------|----------------------------------|-----------------------------|---------------------|----------|----------|------|------------------------------------|
| Cacher les productions éval<br>Filtres Élèves : -                                                                     |                                       | L                                |                             | -                   |          |          |      |                                    |
| rdre de regroupement pour                                                                                             | l'affichage : Par utilisateur choix 1 | (Utilisateur / Ressource ou Exer | cice / Activité / Disciplin | e / Date)           |          | *        |      |                                    |
| lève                                                                                                    | Ressource / Exercice travaillé        | Activité                         | Discipline                  | Date                | Nb accès | Durée    | Note | Observations                       |
| fartin(e9) Dupond                                                                                                    | Exercice 1 Dessin                     | Dessin                           | Générale                    | 02/12/2015 11:42:22 |          |          |      |                                    |
| fartin(e9) Dupond                                                                                                    | Exercice Tablette                     | Multi-document                   | Générale                    | 02/12/2015 11:44:34 |          |          |      |                                    |
| Aartin(e9) Dupond                                                                                                    | F5 Media + texte                      | Média & texte                    | Générale                    | 02/12/2015 11:43:05 |          |          |      |                                    |
| rénom Elève 3 Nom Elève3                                                                                              | Exercice 1 Dessin                     | Dessin                           | Espagnol                    | 02/12/2015 11:44:40 | 1        | 00:00:20 | 15   | Tu as bien respecté la consigne ma |
| rénom Elève 3 Nom Elève3                                                                                              | Exercice Tablette                     | Multi-document                   | Allemand                    | 02/12/2015 11:47:28 | 1        | 00:01:48 |      | -                                  |
|                                                                                                    |                                       |                                  |                             |                     |          |          |      |                                    |
|                                                                                                    |                                       |                                  |                             |                     |          |          |      |                                    |

#### 5. EXPORTS DES TRAVAUX

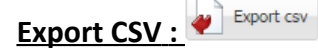

L'export CSV liste dans un fichier l'ensemble des travaux correspondant au filtre. Seules les informations sur les travaux seront exportées.

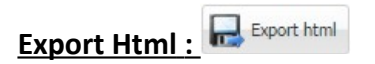

L'export Html permet de visualiser et télécharger les travaux des élèves correspondant au filtre.

Le fichier téléchargé est une archive au format zip. Pour accéder aux travaux, il faut donc désarchiver ce fichier. Vous trouverez alors un fichier html (à ouvrir dans un navigateur) qui liste les travaux et un dossier (files\_[date]\_[heure]) qui contient les productions des élèves.